## **VMWare Restore Accounts**

Logon accounts are setup in VMWare to provide additional protection to the server. Administrator is the primary account name created in the initial VMWare Initial Setup instructions.

If the Datacenter does anything on the server, the root account is restored and all other accounts are removed from permissions entry. So they have to be restored and root disabled, restoring server access security. Logon with the root account on the VMWare logon screen.

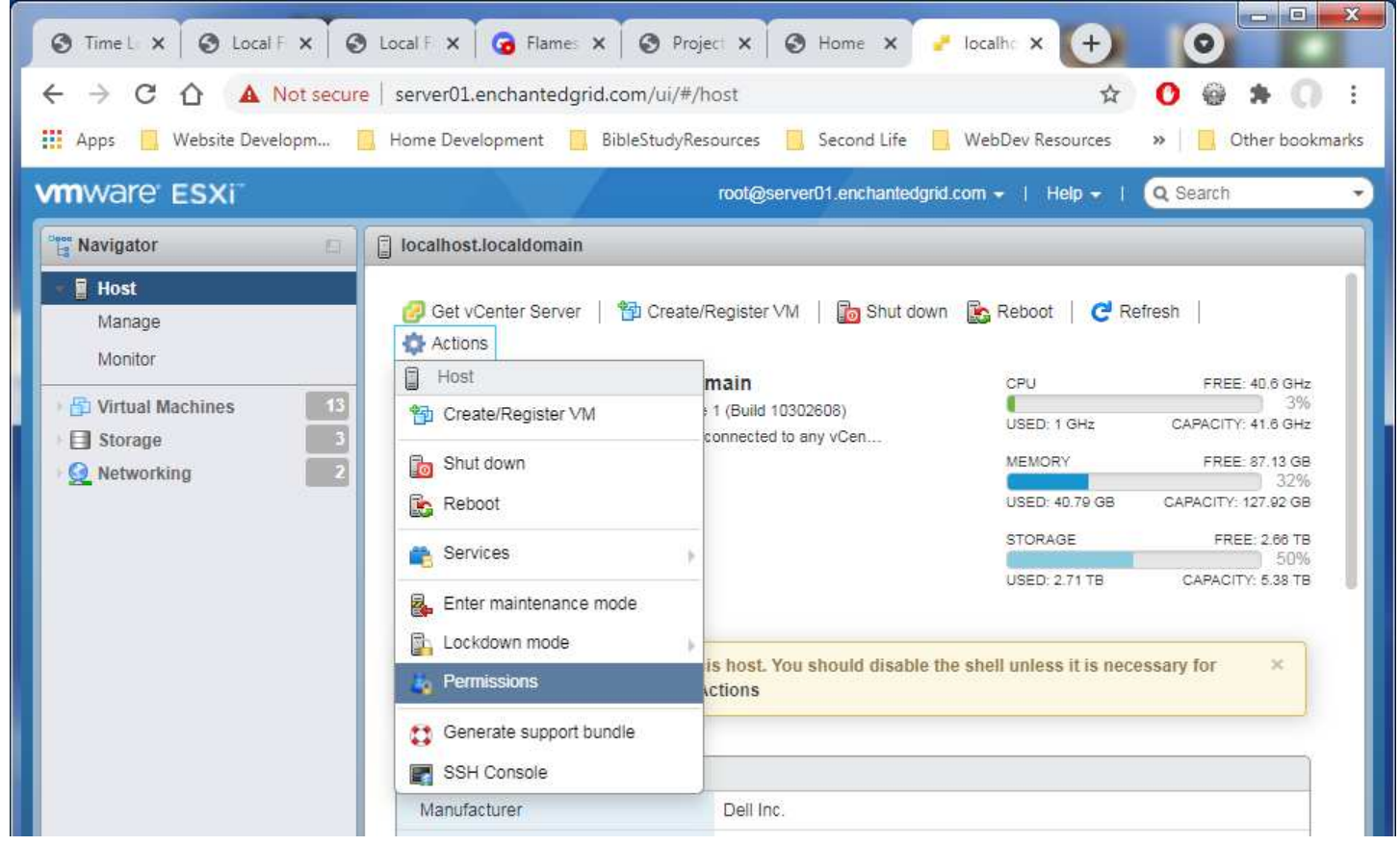

Select Host in the left side options then Actions, Permissions as shown.

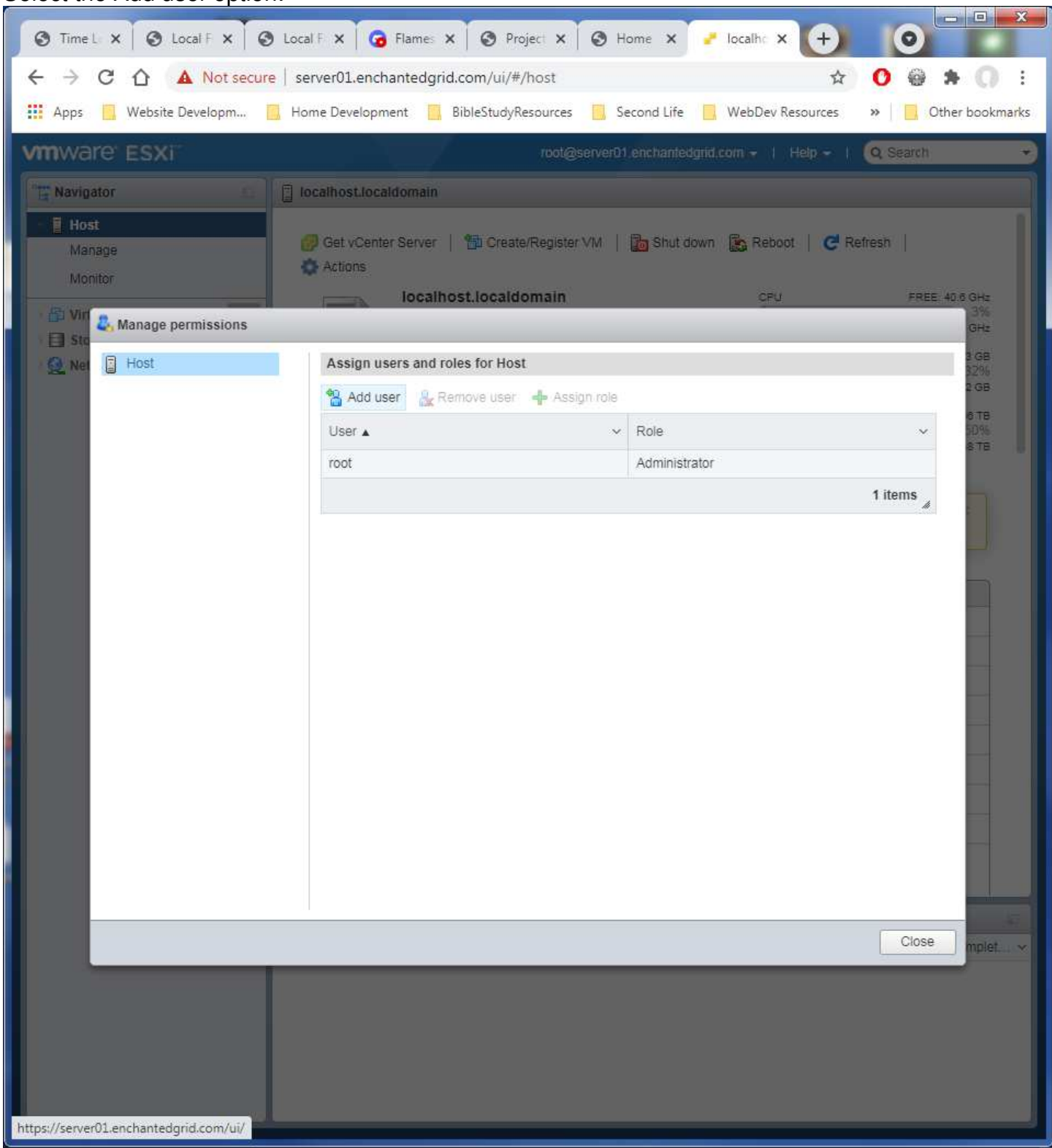

### Select the Add user option:

Click the left empty box to see the accounts list to add from. Select Administrator.

| Time L: X O Local F X O Local   | F 🗙 🕝 Flames 🗙 🔇 Project 🗙 🔇 Home 🗙 🥜 localho 🗙 🕂                                                                                                    | 0                                                                                 |
|---------------------------------|----------------------------------------------------------------------------------------------------|-----------------------------------------------------------------------------------|
| ← → C ☆ ▲ Not secure   ser      | ver01.enchantedgrid.com/ui/#/host                                                                                                    | 0 🗑 🗯 🔘 E                                                                         |
| 👖 Apps 📋 Website Developm 📒 Hon | ne Development 🧧 BibleStudyResources 🧾 Second Life 🧧 WebDev Resources 🔸                                                                                                    | Other bookmarks                                                                   |
| vmware' ESXi                    | root@server01 enchantedgrid.com + 1 Help + 1                                                                                                    | Q Search 🔹                                                                        |
| Navigator                       | Calhost.localdomain Get vCenter Server   The Create/Register VM   The Shut down (Reboot   C Refree Actions Iocalhost.localdomain CPU Add user for Host V No cryptography administrator | FREE 40.6 GHz<br>FREE 40.6 GHz<br>3%<br>GHz<br>1 GB<br>12%<br>2 GB<br>12%<br>2 GB |
|                                 | Administrator  Propagate to all children Add as group  Root System Global Folder Datacenter Datastore Network DVSwitch DVPortgroup Host VirtualMachine Resource Alarm                  |                                                                                   |
|                                 | Cancel                                                                                                    | Add user                                                                          |
|                                 |                                                                                                    | Close mplet                                                                       |

Select the right side box for Administrator role.

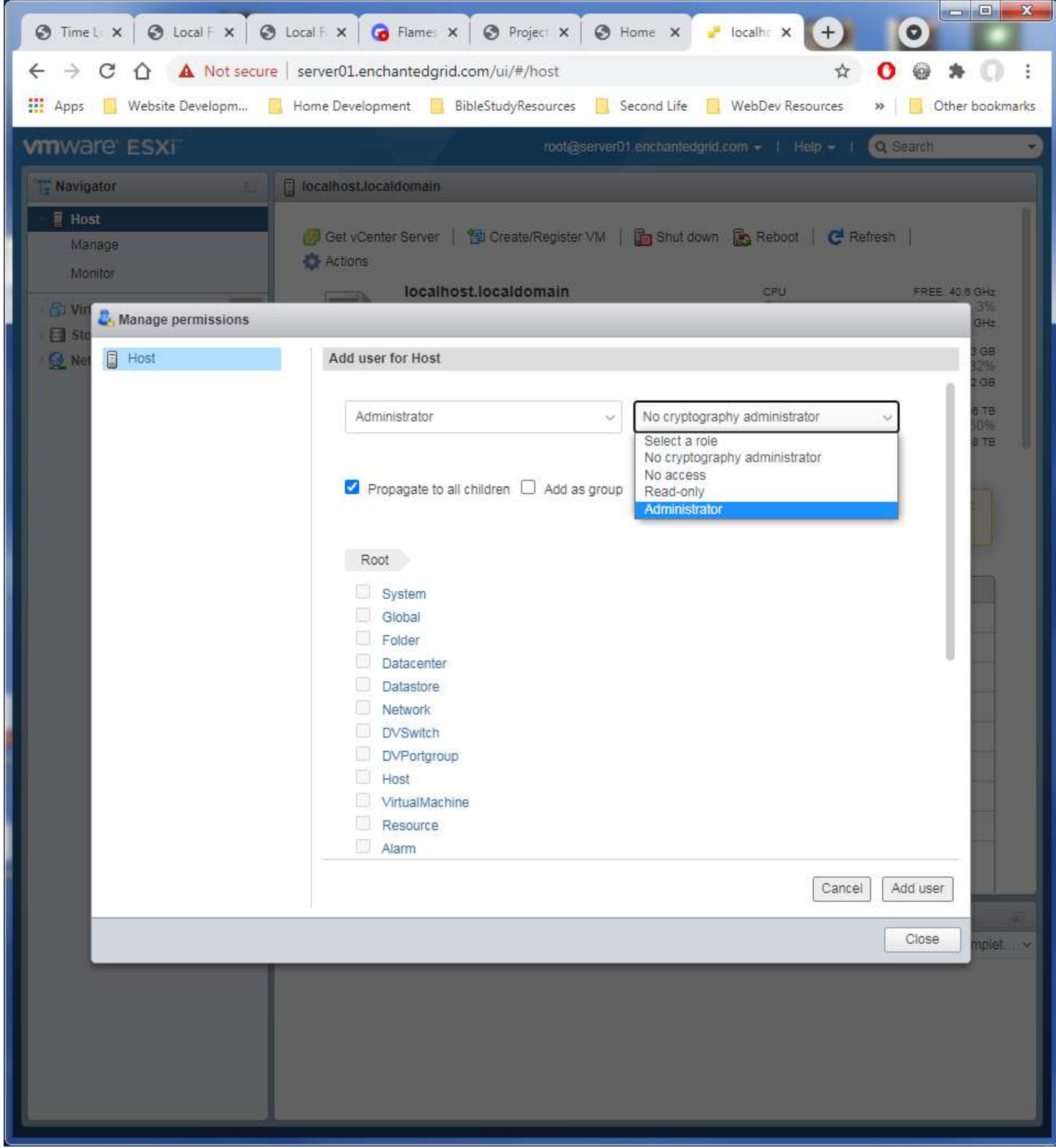

Click Add user button in the lower right to save the entry. Repeat the process for any other accounts you have for use.

# Logout. Then logon again as Administrator. This time is to disable the root account.

| Time L X O Local F X                                                                   | 🖲 Local F 🗙 🕝 Flames 🗙 🔇 Proj                                                                                                    | ect 🗙 🔕 Home 🗙 🕯                                                                                                    | 🖌 localhe 🗙 🔶                                                                                                    | 0                                                                                                    |  |  |  |
|----------------------------------------------------------------------------------------|----------------------------------------------------------------------------------------------------|----------------------------------------------------------------------------------------------------|----------------------------------------------------------------------------------------------------|----------------------------------------------------------------------------------------------------|--|--|--|
| ← → C ☆ ▲ Not secure   server01.enchantedgrid.com/ui/#/host ☆ 🕚 👙 🛊 🕕 :                |                                                                                                    |                                                                                                    |                                                                                                    |                                                                                                    |  |  |  |
| 👖 Apps 📃 Website Developm                                                              | 📙 Home Development 📃 BibleStudyRe                                                                                                    | sources 🧧 Second Life 📔                                                                                                    | WebDev Resources                                                                                                    | » Other bookmarks                                                                                                    |  |  |  |
| vmware Esxi                                                                            |                                                                                                    | root@server01.enchantedgr                                                                                                    | id.com 🗸   Help 🚽                                                                                                    | Q Search -                                                                                                    |  |  |  |
| Peer Navigator                                                                         | C localhost localdomain                                                                                                    | 2 Auto-refresh                                                                                                    | Þ                                                                                                    | ]                                                                                                    |  |  |  |
| Host<br>Manage<br>Monitor<br>Virtual Machines<br>Storage<br>Storage<br>Networking<br>2 | Get vCenter Server  Create Control Control Co | Change password                                                                                                    | USED: 921 MHz<br>USED: 921 MHz<br>MEMORY<br>USED: 40.81 GB<br>STORAGE<br>USED: 2.71 TB                                                                                                    | FREE: 40.7 GHz<br>2%<br>CAPACITY: 41.6 GHz<br>FREE: 87.11 GB<br>32%<br>CAPACITY: 127.92 GB<br>FREE: 2.66 TB<br>50%<br>CAPACITY: 5.38 TB |  |  |  |
|                                                                                        | The ESXi shell is enabled on the administrative purposes. Hardware Manufacturer Model Model CPU Memory Persistent Memory Networking                                                                                                    | Dell Inc.<br>PowerEdge C6220 II<br>16 CPUs x Intel(R) Xeon(R)<br>127.92 GB<br>0 B<br>0 B used, 0 B capacity                                                                                                    | the shell unless it is nece<br>) CPU E5-2670 0 @ 2.60GH                                                                                                    | iz                                                                                                    |  |  |  |
|                                                                                        | Hostname<br>IP addresses                                                                                                    | localhost.localdomain<br>1. vmk0: 154.27.74.84<br>2. vmk0: fe80::e2db:55ff.fefd                                                                                                    | .localdomain<br>154.27.74.84<br>fe80::e2db:55ff.fefd:abde                                                                                                    |                                                                                                    |  |  |  |
|                                                                                        | Recent tasks                                                                                                    |                                                                                                    |                                                                                                    | 1                                                                                                    |  |  |  |
|                                                                                        | Task     Target       Remove Entity Permissions     None       Set Entity Permissions     None       Create User     root       Create User     root       Set Entity Permissions     None                                                                                                    | Initiator         Queued         S           root         09/28/2021         0           root         09/28/2021         0           root         09/28/2021         0           root         09/28/2021         0           root         09/28/2021         0           root         09/28/2021         0           root         09/28/2021         0 | Started         Result ▲           19/28/2021         Image: Completed           19/28/2021         Image: Completed           19/28/2021         Image: Completed           19/28/2021         Image: Completed           19/28/2021         Image: Completed           19/28/2021         Image: Completed           19/28/2021         Image: Completed           19/28/2021         Image: Completed           19/28/2021         Image: Completed           19/28/2021         Image: Completed | ✓ Complet ✓ succes 09/28/2021 succes 09/28/2021 succes 09/28/2021 eneral s 09/28/2021 succes 09/28/2021                                 |  |  |  |
|                                                                                        | Set Entity Permissions None                                                                                                    | root 09/28/2021 0                                                                                                    | 19/28/2021   🥑 Completed                                                                                                    | succes 09/28/2021                                                                                                    |  |  |  |

Again, open the Host Actions, Permissions.

| 0                                                                                                    | Time L 🗙 🗿 Local F 🗙                                                                                                    | 🕑 Local F 🗙 🕝      | Flames X                                          | 🗿 Project 🗙 🗍 🤅    | 🕽 Home 🗙 🧹          | localh: × +                 | 0                |  |
|----------------------------------------------------------------------------------------------------|----------------------------------------------------------------------------------------------------|--------------------|---------------------------------------------------|--------------------|---------------------|-----------------------------|------------------|--|
| $\leftarrow$ $\rightarrow$ C $\triangle$ Not secure   server01.enchantedgrid.com/ui/#/host $\diamond$ O $\circledast$ $\Rightarrow$ O : |                                                                                                    |                    |                                                   |                    |                     |                             |                  |  |
| Apps 📕 Website Developm 📕 Home Development 📕 BibleStudyResources 📕 Second Life 📑 WebDev Resources 🛸 📑 Other bookmarks                   |                                                                                                    |                    |                                                   |                    |                     |                             |                  |  |
|                                                                                                    |                                                                                                    |                    |                                                   |                    |                     |                             |                  |  |
| Vm                                                                                                    | ware ESXI                                                                                                    |                    |                                                   | Administrator@serv | /er01.enchantedgrid | 1.com -   Help -   Q S      | earch 👻          |  |
| 🔛 🖾 🛄 🎏 Navigator                                                                                                    | Operation       Incalhost.localdomain         Image: Server Server       Image: Create/Register VM         Image: Server Server       Image: Create/Register VM         Image: Server Server       Image: Create/Register VM         Image: Server Server       Image: Create/Register VM         Image: Server Server       Image: Server Server         Image: Server Server       Image: Server Server         Image: Server Server       Image: Server Server         Image: Service Server       Image: Service Server         Image: Service Server       Image: Service Server         Image: Service Service Server       Image: Service Service Server         Image: Service Service |                    |                                                   |                    |                     |                             |                  |  |
| 日                                                                                                    |                                                                                                    |                    |                                                   |                    |                     | Generate support bundle     |                  |  |
| 0                                                                                                    | ✓ Hardware                                                                                                    |                    |                                                   |                    |                     | SSH Console                 |                  |  |
|                                                                                                    | Manufacturer                                                                                                    | Dell Inc.          |                                                   |                    |                     |                             |                  |  |
|                                                                                                    | Model                                                                                                    | PowerEc            | lge C6220 II                                      |                    |                     |                             |                  |  |
|                                                                                                    | ► III CPU                                                                                                    | 16 CPUs            | 6 CPUs x Intel(R) Xeon(R) CPU E5-2670 0 @ 2.60GHz |                    |                     |                             |                  |  |
|                                                                                                    | Memory                                                                                                    | 127.92 0           | B                                                 |                    |                     |                             |                  |  |
|                                                                                                    | Persistent Memory                                                                                                    | / <mark>0 B</mark> | -                                                 |                    |                     |                             |                  |  |
|                                                                                                    | <ul> <li>Virtual flash</li> </ul>                                                                                                    | 0 B used           | , 0 B capacity                                    |                    |                     |                             |                  |  |
|                                                                                                    | Vetworking                                                                                                    |                    |                                                   |                    |                     |                             |                  |  |
|                                                                                                    | Hostname                                                                                                    | localhosi          | localdomain                                       |                    |                     |                             |                  |  |
|                                                                                                    | IP addresses         1. vmk0: 154.27.74.84           2. vmk0: fe80::e2db:55ff.fefd:abde                                                                                                    |                    |                                                   |                    |                     |                             |                  |  |
|                                                                                                    | DNS servers                                                                                                    | 1 888              | }                                                 |                    |                     |                             |                  |  |
|                                                                                                    | 😨 Recent tasks                                                                                                    |                    |                                                   |                    |                     | 7                           | 60               |  |
|                                                                                                    | Task                                                                                                    | ~ Target ~         | Initiator ~                                       | Queued ~           | Started ~           | Result 🔺 🗸 🗸                | Completed 🔻 🗸    |  |
|                                                                                                    | Update User                                                                                                    | root               | root                                              | 09/28/2021 13:42   | 09/28/2021 13:42    | Ocompleted successfully     | 09/28/2021 13:42 |  |
|                                                                                                    | Remove Entity Permission                                                                                                    | None               | root                                              | 09/28/2021 13:38   | 09/28/2021 13:38    | Completed successfully      | 09/28/2021 13:38 |  |
|                                                                                                    | Set Entity Permissions                                                                                                    | None               | root                                              | 09/28/2021 13:38   | 09/28/2021 13:38    | Completed successfully      | 09/28/2021 13:38 |  |
|                                                                                                    | Create User                                                                                                    | root               | root                                              | 09/28/2021 13:37   | 09/28/2021 13:37    | Completed successfully      | 09/28/2021 13:37 |  |
|                                                                                                    | Greate User                                                                                                    | root               | root                                              | 09/28/2021 13:36   | 09/28/2021 13:36    | Failed - A general system e | 09/28/2021 13:36 |  |
|                                                                                                    | Set Entity Permissions                                                                                                    | None               | root                                              | 09/28/2021 13:34   | 09/28/2021 13:34    | Completed successfully      | Ue/28/2021 13:34 |  |

#### 🔇 Time L 🗴 🔇 Local F 🗙 🔇 Local F 🗙 🕝 Flames 🗴 🔇 Project 🗙 🔇 Home 🗴 🥐 localho 🗙 + 0 ← → C 🏠 🛕 Not secure | server01.enchantedgrid.com/ui/#/host 0 \* : ☆ 🏥 Apps 📙 Website Developm... 📃 Home Development 📃 BibleStudyResources 📒 Second Life 📃 WebDev Resources » Other bookmarks Q Search ÷ [] localhost.localdomain 💋 Get vCenter Server | 🎁 Create/Register VM | 🋅 Shut down 🐁 Reboot | 🧲 Refresh | 🧔 Actions localhost.localdomain FREE: 40.8 GHz 6.7.0 Update 1 (Build 10302608) Version 🚑 Manage permissions E Navigator Assign users and roles for Host Host GB TB 😤 Add user 🛛 🔒 Remove user 🛛 📥 Assign role TB 1 ~ Role User A Administrator Administrator B root Administrator 2 items Q Close 09-28/2021 13:42 08/28/2021 13:42 Completed successfully 09/28/2021 13:38 Remove Entity Permission 09/28/2021 13:38 09/28/2021 13:38 None Set Entity Permissions 09/28/2021 13:38 09/28/2021 13:38 Completed successfully 09/28/2021 13:38 Nope Completed successfully 09/28/2021 13:37 09/28/2021 13:37 Create User 09/28/2021 13:36 09/28/2021 13:38 🕕 Failed - A general system e. 09/28/2021 13:36. Create User 09/28/2021 13:34 Set Entity Permissions None 09/28/2021 13:34... 09/28/2021 13:34.... Completed successfully https://server01.enchantedgrid.com/ui/

### Click on the root account entry which activates the Assign Role menu option.

| <b>O</b> T | īme L 🗙 🔇 Local F 🗙    | 🔇 Local F 🗙 🕝 Fla                            | imes 🗙 🛛 🔇 Project 🗙        | 🕑 Home 🗙              | / localh: × +                                                                                                    |                      |
|------------|------------------------|----------------------------------------------|-----------------------------|-----------------------|----------------------------------------------------------------------------------------------------|----------------------|
| <b>+</b>   | → C û 🔺 Not se         | cure server01.enchant                        | edgrid.com/ui/#/host        |                       | ☆                                                                                                    | 0 @ # 0 :            |
| Ar         | ops 🧧 Website Developm | Home Development                             | BibleStudyResources         | s 📃 Second Life       | WebDev Resources                                                                                                    | » Other bookmarks    |
| Vm         | ware' ESXI             |                                              | Administrator               | iserver01 enchantedor | d com 👻 📔 Help 💌 📗                                                                                                    | O Seatch             |
|            |                        |                                              |                             |                       |                                                                                                    |                      |
|            |                        |                                              |                             |                       |                                                                                                    |                      |
|            | 💋 Get vCenter Server   | 🔁 Create/Register VM                         | 🏠 Shut down 🛛 💦 Rebo        | oot   C Refresh       | Actions                                                                                                    |                      |
|            | Iocalho<br>Version     | st.localdomain<br>6.7.0 Update 1 (Build 103) | 12608)                      | CP.                   | J                                                                                                    | FREE: 40.8 GHz<br>2% |
|            | & Manage permissions   | The spece i fease ist.                       |                             | US                    | ED: 828 MHz                                                                                                    | CAPACITY, 41.6 GHz   |
| igator     | E Host                 | Set permissio                                | ons for root                |                       |                                                                                                    | 2 GB                 |
| NEN I      |                        |                                              |                             |                       |                                                                                                    | 8.18                 |
|            |                        | Administra                                   | ator                        | ~                     |                                                                                                    | 90%<br>8 TB          |
|            |                        | Select a r<br>No crypto                      | ole<br>graphy administrator |                       |                                                                                                    |                      |
|            |                        | Read-only                                    | 5 <mark>.</mark><br>/       | up                    |                                                                                                    |                      |
|            | _                      | Administr                                    | ator                        |                       |                                                                                                    |                      |
|            |                        | Root                                         |                             |                       |                                                                                                    |                      |
|            |                        | Syste                                        | em                          |                       |                                                                                                    |                      |
| B          |                        | Folde                                        | н                           |                       |                                                                                                    |                      |
|            |                        | Data<br>Data                                 | store                       |                       |                                                                                                    |                      |
|            |                        | Netw                                         | ork                         |                       |                                                                                                    |                      |
|            |                        |                                              | witch<br>ortaroup           |                       |                                                                                                    |                      |
|            |                        | Host                                         |                             |                       |                                                                                                    |                      |
|            |                        | Virtua<br>Reso                               | alMachine<br>urce           |                       |                                                                                                    |                      |
|            |                        | Alarn                                        | i                           |                       |                                                                                                    |                      |
|            |                        | Test.                                        |                             |                       | Cancel                                                                                                    | Assign role          |
|            | E                      |                                              |                             |                       |                                                                                                    |                      |
|            | Tas                    |                                              |                             |                       |                                                                                                    | Close d v 👻          |
|            | Update User            | root ro                                      | of 09-28-2021 13-           | 42                    | Completed successfully                                                                                                    | 09/28/2021 13:42     |
|            | Set Entity Permissions | None ro                                      | of 09/28/2021 13:           | 38 09/28/2021 13:38   | Completed successfully                                                                                                    | 09/28/2021 13:38     |
|            | Create User            | root                                         | ot 09/28/2621 13:           | 37 09/28/2021 13:37   | Ocmpleted successfully                                                                                                    | 09/28/2021 13:37     |
|            | Create User            | root ro                                      | ot 08/28/2021 13:           | 36                    | Failed - A general system<br>Comparison of the system<br>Comparison of the | mle 09/28/2021 13:36 |
|            | Set Entity Permissions | Nobe                                         | 09/28/2021 13:              | se 09/28/2021 13:34   | Gompleted successfully                                                                                                    | 08/26/2021 13:34     |

Select the No Access role option.

Click the Assign Role button to save the change.

## Log out or continue for any other task you want to take care of.

| <b>O</b> T                                                            | īme L 🗙 🔇 Local F 🗙                                                                  | 🔇 Local F 🗙 🕝                                             | Flames X                                                                                                    | 🕑 Project 🗙 🕻       | Home X             | localh: × +                  | 0                        |  |
|-----------------------------------------------------------------------|--------------------------------------------------------------------------------------|-----------------------------------------------------------|----------------------------------------------------------------------------------------------------|---------------------|--------------------|------------------------------|--------------------------|--|
| ← → C 🏠 🔺 Not secure   server01.enchantedgrid.com/ui/#/host 🏠 🚺 👙 🗭 : |                                                                                      |                                                           |                                                                                                    |                     |                    |                              |                          |  |
| 👬 Ap                                                                  | ops 🧧 Website Developm                                                               | . 🧾 Home Developm                                         | ent <mark>–</mark> Bible                                                                                                    | StudyResources      | Second Life        | WebDev Resources »           | Other bookmarks          |  |
| vm                                                                    | vare" ESXi"                                                                          |                                                           |                                                                                                    | Administrator@ser   | ver01.enchantedgri | d.com 🚽   Help 🚽   🝳         | Search 👻                 |  |
|                                                                       | localhost.localdomain                                                                |                                                           |                                                                                                    | 2 Auto              | o-refresh          | •                            |                          |  |
|                                                                       | Get vCenter Server   * Create/Register VM   in Shut down       Iocalhost.localdomain |                                                           |                                                                                                    |                     | inge password      | 5                            | FREE: 40.8 GHz<br>2%     |  |
|                                                                       | State:                                                                               | Normal (not connected                                     | to any vCenter 5                                                                                                    | Server)             |                    |                              | CAPACITY: 41.6 GHz       |  |
| gator                                                                 | Uptime:                                                                              | 0.05 days                                                 |                                                                                                    |                     |                    | 0 40 85 GB                   | FREE: 87.07 GB<br>32%    |  |
| Navi                                                                  |                                                                                      |                                                           |                                                                                                    |                     | STC                | PRAGE                        | FREE: 2.66 TB            |  |
| 1 H                                                                   |                                                                                      |                                                           |                                                                                                    |                     | USE                | D: 2.71 TB                   | 50%<br>CAPACITY: 5.38 TB |  |
|                                                                       |                                                                                      | Dell Inc.<br>PowerEd<br>16 CPUs<br>127.92 G<br>0 B<br>0 B | Vell Inc.<br>VowerEdge C6220 II<br>6 CPUs x Intel(R) Xeon(R) CPU E5-2670 0 @ 2.60GHz<br>27.92 GB<br>IB<br>IB Used, 0 B capacity |                     |                    |                              |                          |  |
|                                                                       | ✓ Q Networking                                                                       |                                                           |                                                                                                    |                     |                    |                              |                          |  |
|                                                                       | Hostname                                                                             | localhost.                                                | local <mark>dom</mark> ain                                                                                                    |                     |                    |                              |                          |  |
|                                                                       | IP addresses 1. vmk0: 154.27.74<br>2. vmk0: fe80::e2dl                               |                                                           |                                                                                                    | 4<br>55ff.fefd:abde |                    |                              |                          |  |
|                                                                       | DNS servers 1 8888                                                                   |                                                           |                                                                                                    |                     |                    |                              |                          |  |
|                                                                       | 😨 Recent tasks                                                                       |                                                           |                                                                                                    |                     |                    | *                            | 12                       |  |
|                                                                       | Task ~                                                                               | Target v                                                  | Initiator ~                                                                                                    | Queued ~            | Started ~          | Result <b>a</b>              | ✓ Completed ▼ ✓          |  |
|                                                                       | Set Entity Permissions                                                               | None                                                      | Administrator                                                                                                    | 09/28/2021 13:46    | 09/28/2021 13:46   | Completed successfully       | 09/28/2021 13:46         |  |
|                                                                       | Update User                                                                          | root                                                      | root                                                                                                    | 09/28/2021 13:42    | 09/28/2021 13:42   | Completed successfully       | 09/28/2021 13:42         |  |
|                                                                       | Remove Entity Permission                                                             | None                                                      | root                                                                                                    | 09/28/2021 13:38    | 09/28/2021 13:38   | Completed successfully       | 09/28/2021 13:38         |  |
|                                                                       | Create User                                                                          | none                                                      | root                                                                                                    | 08/28/2021 13:38    | 09/28/2021 13:38   | Completed successfully       | 09/28/2021 13:38         |  |
|                                                                       | Create User                                                                          | mot                                                       | root                                                                                                    | 08/28/2021 13:3/    | 09/20/2021 13:3/   | Esiled - 4 concerned autom   | 09/20/20/21 13:3/        |  |
|                                                                       |                                                                                      | 1996                                                      | , and .                                                                                                    | UC/20/2021 10:00    | 0872072021 10:00   | r alveo - A general system e |                          |  |

That is how to restore and disable accounts in VMWare.